RS-232Cポートへの接続・モデム定義ファイルのインストール

- 1. 付属ケーブルで本製品のRS-232CポートとパソコンのRS-232Cポートを接続す る。
- 2.[スタート]ボタンをクリックして、[コントロールパネル]をクリックする。

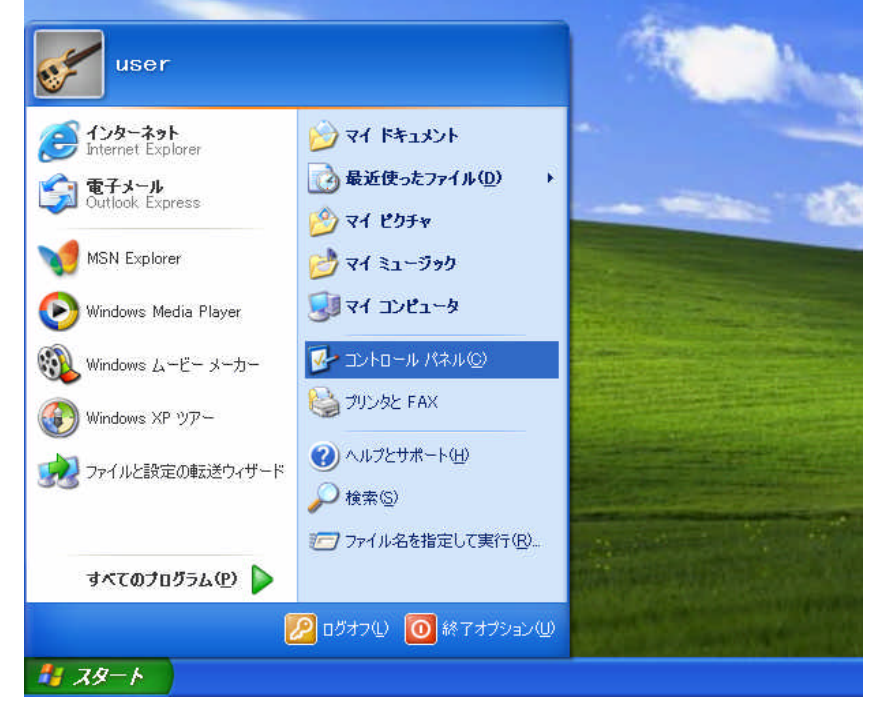

## 3.[プリンタとその他のハードウェア]をクリックする。

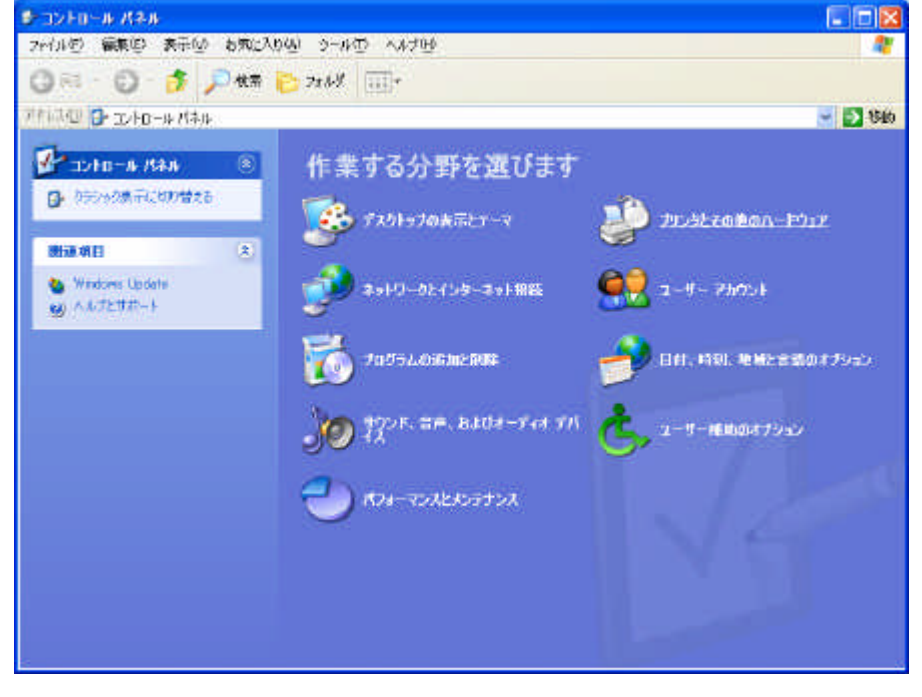

## 4.[電話とモデムのオプション]をクリックする。

[所在地情報]が表示された場合は、[市外局番/エリアコード]に市外局番を入力し、

[OK]をクリックします。

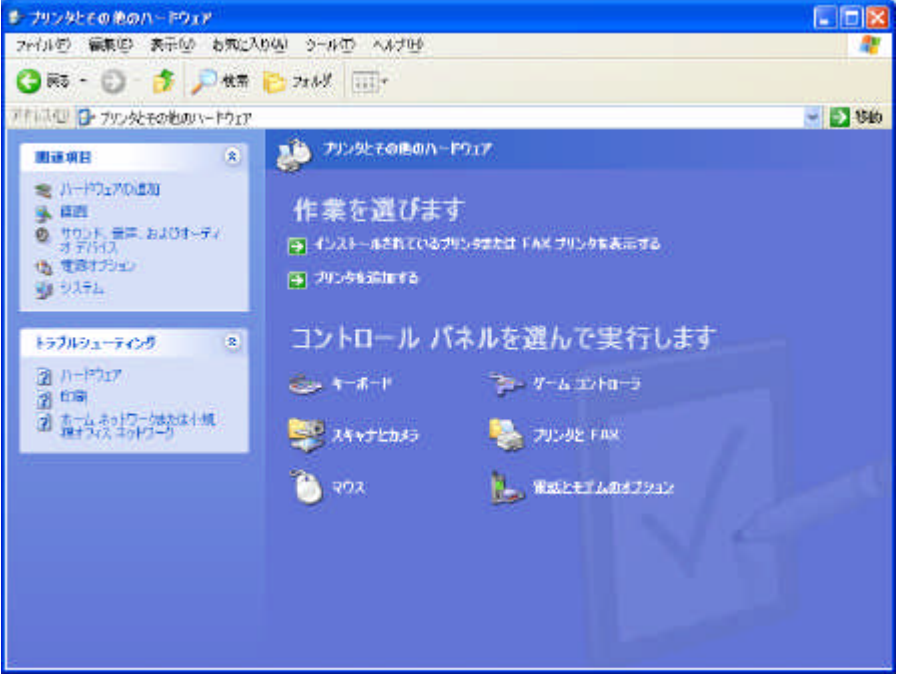

5.[モデム]をクリックする。

本製品を接続したポートに他のモデムがセットアップされている場合は削除してください。

| マル間報2 セナム<br>下の一覧に<br>家 択してくださ | ■詳細設定<br>は指定した所在地が表示されています。ダイヤル元の戸<br>い。 | 所在地を;            |
|--------------------------------|------------------------------------------|------------------|
| 所在地                            | 市外局番                                     |                  |
| の所在地情報                         | 03                                       |                  |
|                                |                                          |                  |
|                                | 新規( <u>N)</u> 編集(E)                      | 判[[余( <u>D</u> ) |

## 6.[追加]をクリックする。

| 電話とモデムのオブション                     | ? 🛛                 |
|----------------------------------|---------------------|
| タイヤル情報 モデム 詳細設定                  |                     |
| )次のモデムがインストールされています( <u>M</u> ): |                     |
| Ŧデム                              | 接続先                 |
|                                  |                     |
|                                  |                     |
|                                  |                     |
|                                  |                     |
|                                  |                     |
|                                  |                     |
|                                  |                     |
| 道加( <u>D</u> )                   | B 70%740            |
| OK +                             | ッンセル 適用( <u>A</u> ) |

7.[モデムを一覧から選択するので検出しない]をチェックして[次へ>]をクリックする。

| ハードウェアの追加ウィザード                       |                                                                                                    |
|--------------------------------------|----------------------------------------------------------------------------------------------------|
| <b>新しいモデムのインストール</b><br>モデムの自動検出を実行し | uatath?                                                                                                    |
|                                      | モデムの検出を行います。始める前に、次のことを確認してください。  1. モデムの電源が入っている。 (ポートにケーブルで接続されている場合)  2. モデムを使用していたブログラムが すべて終了している。  準備ができたら、D太へJをクリックしてください。  ▼ <u>モデムを一覧から選択するので検出しない(D)</u> |
|                                      | 〈戻る(8) 次へ(10) > キャンセル                                                                                                    |

8.[ディスク使用]をクリックする。

| ハードウェアの追加ウィザード                     |                                          |               |
|------------------------------------|------------------------------------------|---------------|
| 新しいモデムのインストール                      |                                          |               |
| モデムの製造元とモデルを選ん<br>合は、ビイスク使用」をクリック  | っでください。モデムが一覧にない場合、またはインスト<br>してください。    | ール ディスクをお持ちの場 |
| 製造元                                | モデル                                      | ~             |
| (標準モデムの種類)<br>TBM                  | ■2 台のコンピュータ間のパラレル ケーブル                   |               |
| 1511                               | ■ 2 台のコンピュータ間の通信ケーブル<br>■ 標準 300 bos モデル |               |
|                                    | ■ ■ 標準 1200 bps モデム                      | ~             |
| このドライバはデジタル署名されてい<br>ドライバの署名が重要な理由 | <b>.</b><br>इ.च.                         | ディスク使用(出)     |
|                                    | 〈 戻る(8) 次へ(1) )                          | **>セル         |

9.[参照]をクリックする。

| <b>F</b> | 製造元が配布するインストール ディスクを指定したドライブに挿入<br>して、下の正しいドライブが選択されていることを確認してください。<br>[ | OK<br>キャンセル |
|----------|--------------------------------------------------------------------------|-------------|
|          | 製造元のファイルのコピー元(C):                                                        |             |
|          | Δ·¥                                                                      | 卷照(p)       |

10.[ファイルの場所]のをクリックし、一覧からCD-ROMドライブを選択する。

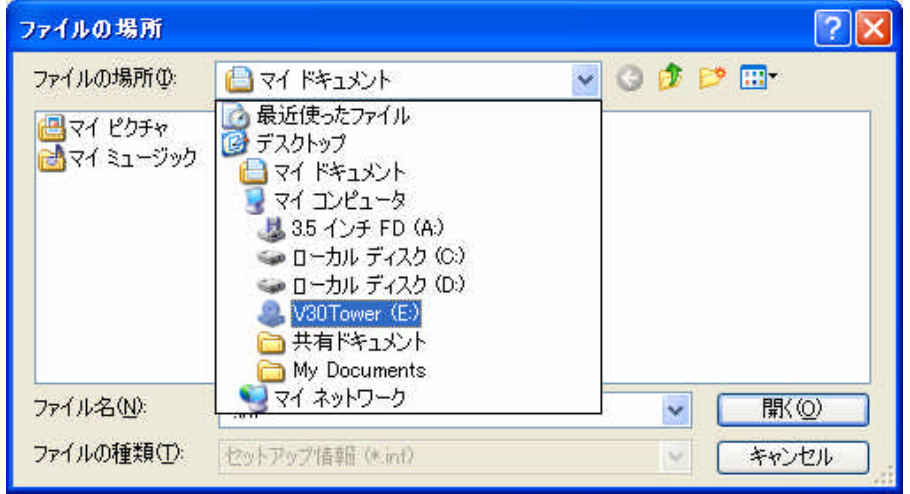

## 11.[UTILITY]フォルダをダブルクリックする。

| ファイルの場所                   |                                |     |                        | ? 🔀           |
|---------------------------|--------------------------------|-----|------------------------|---------------|
| ファイルの場所の:                 | 🕝 V30Tower (E:)                | v 0 | D 🖻                    |               |
| ACROBAT4<br>MANUAL<br>USB |                                |     |                        |               |
| ファイル名(N):<br>ファイルの種類(T):  | AUTORUN.INF<br>セットアップ情報品(Mint) |     | <ul> <li>()</li> </ul> | 駅(の)<br>キャンセル |